# **BACnet 3<sup>rd</sup> Party to Desigo Insight Procedure**

### Create Desigo Insight Site

- Launch Desigo Insight System Configurator
- The BACnet 3<sup>rd</sup> Party device is probably on the same internetwork as Desigo PX but if not, add a new internetwork.

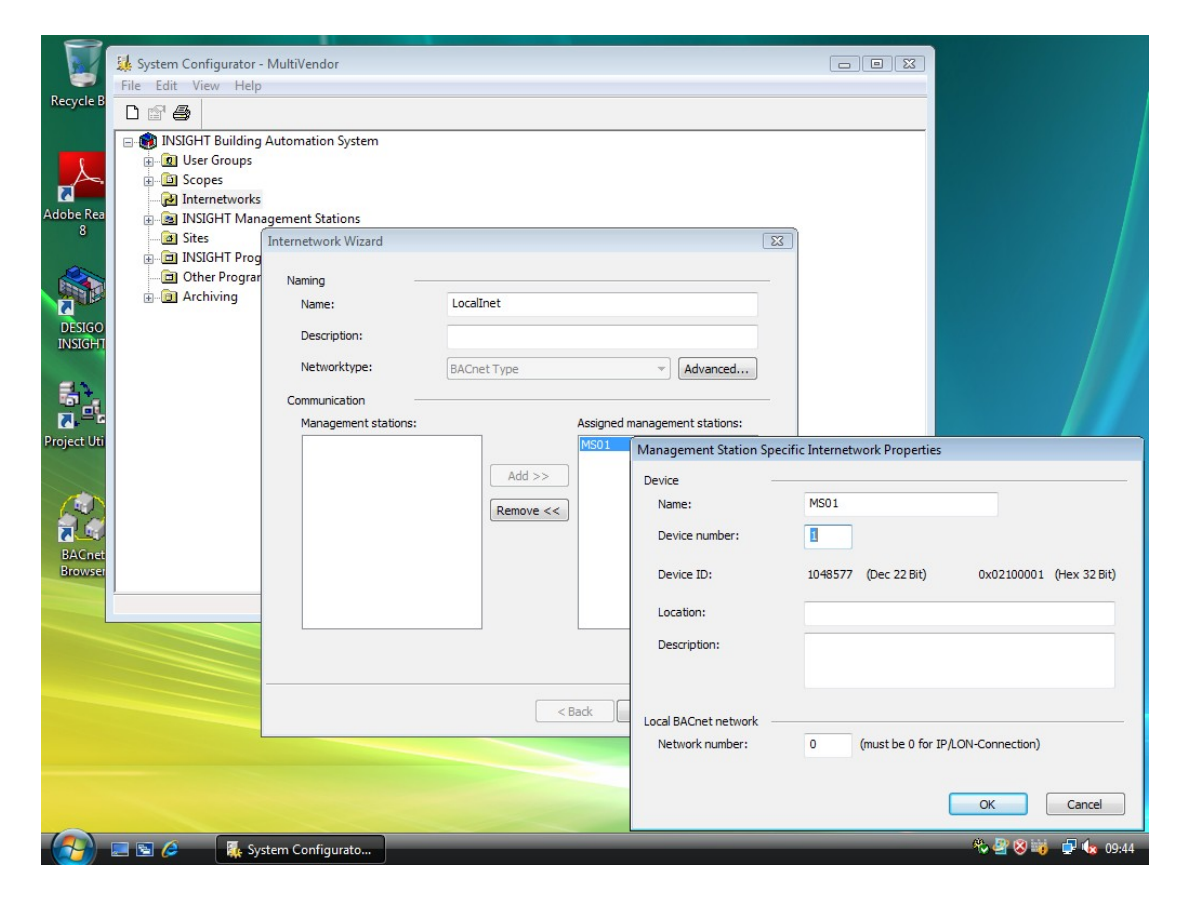

- Click to highlight the management station (MS01 in this case) and click "add" to select it as an "assigned management station"
- Now click "finish" to create the new internetwork
- Click "sites" and select "add site"
- Enter a name and short description for the site (this will normally be specific to a group of one or more similar BACnet devices types e.g "TraneChillers" or "Daikin")
- Select "BACnet 3rd" as automation station type
- Select "BACnet Annex M" for Assigned priority map but modify if required.
- Select the internetwork.
- Some adjustment of BACnet device settings may required depending on the capability of each third party device. If you are not sure, leave the settings as default for now.

|                |                            | Site Properties                                                                    | <b>EX</b> |               |    |
|----------------|----------------------------|------------------------------------------------------------------------------------|-----------|---------------|----|
|                | 🕌 System Configurator - Mi | General Ulars Course Ulars Designation                                             |           |               |    |
| Persuela Pie   | File Edit View Help        | General User Groups User Designation                                               |           |               |    |
| Recycle bir    | D 🗊 🎒                      | Name and location                                                                  |           |               |    |
|                | n 🏟 INSIGHT Ruilding Au    | Name: Alerton (max. 10 characters)                                                 |           |               |    |
|                | B User Grouns              |                                                                                    | _         |               | 7  |
|                | - D Scopes                 | Path: J:\Insight\Projects\WultiVendor\Sites\Averton\                               |           |               |    |
| <b>N</b>       |                            | Browse                                                                             |           |               |    |
| Adobe          | 🕢 🗟 INSIGHT Manage         | Note: The site name must start with a standard ASCII character from A 7            |           |               |    |
| Reductio       | 🖃 🙆 Sites                  | (upper or lower case). The remaining characters may be any combination             | of        |               |    |
|                |                            | letters or numbers only. No umlauts, accents or special characters may be<br>used. |           |               |    |
|                | INSIGHT Program            |                                                                                    | b         |               |    |
|                | Other Programs             | Descriptions                                                                       |           |               |    |
| DESIGO         |                            | Short: Alerton                                                                     |           |               |    |
| INSIGHT        |                            |                                                                                    |           |               |    |
|                |                            | Long:                                                                              |           |               |    |
|                |                            |                                                                                    |           |               |    |
|                |                            |                                                                                    |           |               |    |
| Project Utilit |                            | Advanced                                                                           |           |               |    |
|                |                            | Automation system type: BACnet3rd                                                  |           |               |    |
|                |                            | BACnet subtype 0 BACnet Device Settings                                            |           |               |    |
|                |                            |                                                                                    |           |               |    |
| - 😭 🚮          |                            | Rindumen                                                                           |           |               |    |
| BACnet         |                            | Asiesdefathurse RAD A H                                                            |           |               |    |
| Browser        |                            | Assigned pronty map. BACnet Annex M   Configure                                    |           |               |    |
|                |                            |                                                                                    |           |               |    |
|                |                            | Internetwork settings                                                              |           |               |    |
|                |                            | Internetwork: LocalInet                                                            | •         |               |    |
|                |                            |                                                                                    |           |               |    |
|                |                            |                                                                                    |           |               |    |
|                |                            |                                                                                    |           |               |    |
|                |                            |                                                                                    |           |               |    |
|                |                            |                                                                                    |           |               |    |
|                |                            | ОК                                                                                 | ancel     |               |    |
|                |                            |                                                                                    |           |               |    |
|                |                            |                                                                                    |           |               |    |
|                |                            |                                                                                    |           |               |    |
|                |                            |                                                                                    |           |               |    |
|                |                            |                                                                                    |           | Mar Alexandre |    |
|                |                            |                                                                                    |           |               |    |
|                |                            |                                                                                    |           |               |    |
|                |                            | Carlington                                                                         |           | 2 th 🗐 🖡 10   | 22 |
|                | 🚐 🛅 🌽 🙀 System             | Configurato                                                                        |           | K 🙂 UF 🗤 10:  | 2  |

- Click "OK" to accept changes to the BACnet device settings
- Click the "user groups" tab
- Select all the user groups in "available groups" and click "add" to move them into authorised groups.
- Click "OK" to accept changes and close window.

### Define Insight communications settings

- Under "Insight management stations" right click on "MS01" and select "properties"
- Click the "communications" tab and select the site you created.

| 28 - yszem conngutator - Mu<br>Recycle Bir<br>Recycle Bir<br>Re | and the second second second second second second second second second second second second second second second |
|----------------------------------------------------------------------------------------------------|----------------------------------------------------------------------------------------------------|
| Recycle Bir Alam Refresh Trend Upload Disk/Memory Check                                                                                                    |                                                                                                    |
|                                                                                                    |                                                                                                    |
| General Log On Communication Moderns Subsystem Specific                                                                                                    |                                                                                                    |
| 🕀 🌚 INSIGHT Building Aut Stee:                                                                                                    |                                                                                                    |
| User Groups                                                                                                    |                                                                                                    |
| General Steel Automation System Type                                                                                                    |                                                                                                    |
| Adobe Vietnet Py IPVI DESIGO                                                                                                    |                                                                                                    |
| Reader 8 INSIGHT Manager                                                                                                    |                                                                                                    |
|                                                                                                    |                                                                                                    |
| G Sites                                                                                                    |                                                                                                    |
| Connection Wizard                                                                                                    |                                                                                                    |
| DSTCO                                                                                                    |                                                                                                    |
| INSIGHT DISIGHT Program                                                                                                    |                                                                                                    |
| - 🔄 Other Programs Selected internetwork: LocalInet                                                                                                    |                                                                                                    |
| Archiving Ste must always be connected                                                                                                    |                                                                                                    |
| Contection                                                                                                    |                                                                                                    |
|                                                                                                    |                                                                                                    |
| Plogestulit BACnet Communication                                                                                                    |                                                                                                    |
| Lower Protocol Type IP Properties IP                                                                                                    |                                                                                                    |
| Management station network information                                                                                                    |                                                                                                    |
|                                                                                                    |                                                                                                    |
| Adapter                                                                                                    |                                                                                                    |
| BRAVINET DIP address                                                                                                    |                                                                                                    |
| Automation Station                                                                                                    |                                                                                                    |
| Adapter Intel 21140-Based PCI Fast Ethernet Adapter (Emulated) 👻                                                                                                    |                                                                                                    |
|                                                                                                    |                                                                                                    |
| IP address (Adapter): 192.168.0.54 🗸                                                                                                    |                                                                                                    |
| Automatic UDP port number                                                                                                    |                                                                                                    |
| UDP port number (Hex): BACO Add Properties                                                                                                    |                                                                                                    |
| BBMD information                                                                                                    |                                                                                                    |
| Register as foreign device (FD)                                                                                                    |                                                                                                    |
| IP address of BBMD: 255 . 255 . 255                                                                                                    |                                                                                                    |
| IDP port pumber (Hex): BACO                                                                                                    |                                                                                                    |
|                                                                                                    |                                                                                                    |
|                                                                                                    |                                                                                                    |
|                                                                                                    |                                                                                                    |
| OK Carrel                                                                                                    |                                                                                                    |
|                                                                                                    |                                                                                                    |
|                                                                                                    |                                                                                                    |
| 💫 🔲 🗟 🖉 System Configurato                                                                                                    | 🎋 🖉 😣 📷 🛛 🕩 09:55                                                                                                |

- Click "add" at the bottom of the screen to create a new available connection
- Type a description for the connection (again, this is specific to one site)
- Click "add" to create new available media
- Enter a name (again this is site specific)
- Select "IPPort" for protocol type and click "next"
- If the device is on a remote subnet tick "register as foreign device" and enter the IP address of the FDT.
- If it is a foreign device tick "Automatic UDP port number", if not un-tick this and specify the correct BACnet/IP port. (Note if a PX site coexists on the same Internetwork, these settings are shared)
- Click Finish to create the available media
- Click Finish to create the available connection, if Insight is running a warning should appear advising you to restart Desigo Insight before the settings will take effect.
- Close the 'system configurator'.

#### Use BACnet Browser to discover the points

- Stop the Desigo Service if it is running
- Start the BACnet Browser. If this is the first time the program is run, select 'Settings' from the File menu.

| Recycle Bin                                                                  | BACnet Browser |                    |
|------------------------------------------------------------------------------|----------------|--------------------|
| Adobe<br>Reader 8<br>DESIGO<br>TRSIGHT<br>Project Unity<br>BACnet<br>Browser | He Hep         |                    |
|                                                                              | BACnet Browser | No 🔐 😒 📫 🚺 😡 10:03 |

- The Interface field can often be left blank and the default IP connection will be used. When multiple network adapters are present, enter the IP address of the network adapter used for BACnet/IP networking. Modify the 'Port' field if the Internetwork port is different to 47808 (BAC0). Increase the APDU if required, but especially if MS/TP devices exist.
- If the connection to the BACnet network requires attaching as a foreign device, add the remote FDT device IP address in the foreign device field. Adjust the local port and/or BBMD port as required.
- Save settings. If the Interface field has been changed, exit and restart the BACnet browser.
- Either from the File menu, or by right clicking on the left hand panel, send the BACnet 'Whols' command to discover the connected devices. This will take the APDU timeout (in ms) to complete and refresh.
- The BACnet devices networks and attached devices should appear in a 'treeview'.

| Recycle Bin                                                                  | 49 BACnet Browser                                                                                                    |         |                    |
|------------------------------------------------------------------------------|----------------------------------------------------------------------------------------------------|---------|--------------------|
| Adobe<br>Reader 8<br>DESIGO<br>INSIGHT<br>Project Unity<br>BACnet<br>Browser | File Help<br>Device 299178 'Com1'Crestron"<br>Device 299178 'Com1'Crestron"<br>Device 10 Network 2001<br>Device 209177 'StPatd ASD1"<br>Device 299177 'StPatd ASD1"<br>Device 2 'Alerton FCU" | SIEMENS |                    |
|                                                                              |                                                                                                    |         | 10 € 10 H P 4 1007 |

- At this point the browser could be used to further investigate the BACnet devices. In this instance we are just going to use it to create an export file for the 3<sup>rd</sup> party device(s) to be imported into Desigo Insight.
- Expand the detail of the required third party device by double clicking the device in the tree. This will build a list of all the objects on the device.
- Wait for the list to be built. (You can click the '+' sign to expand the tree)

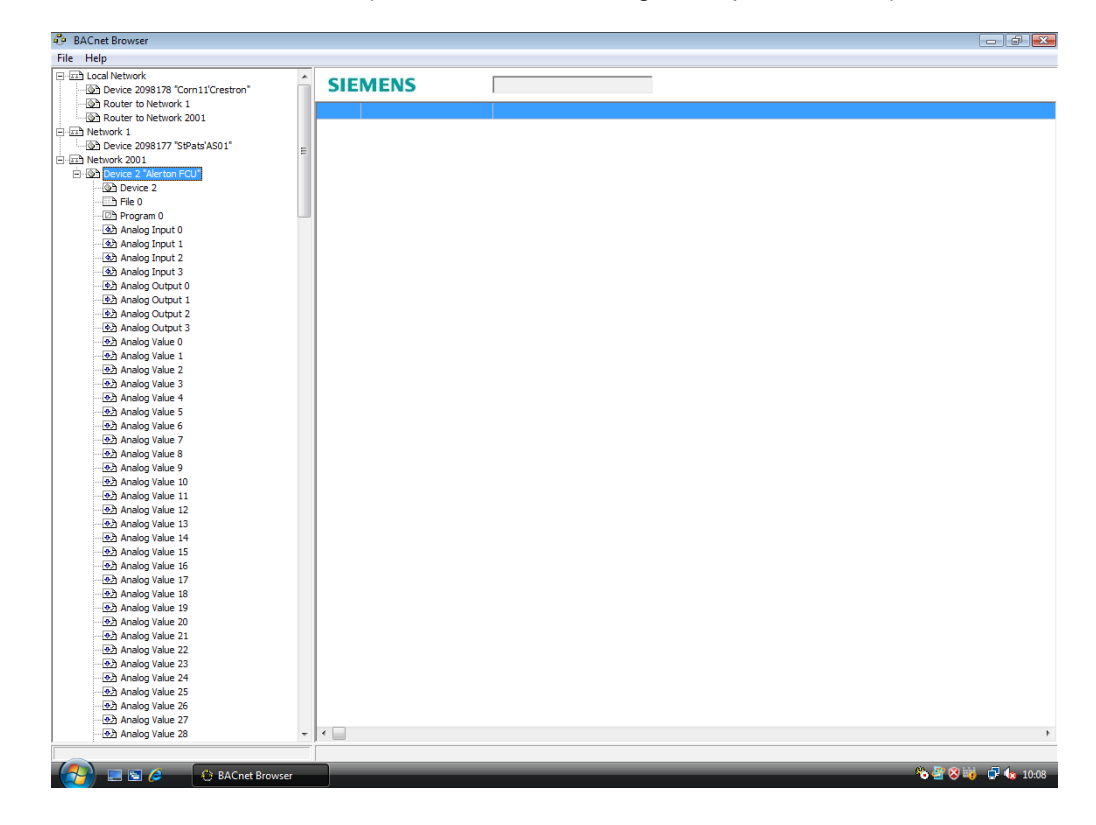

• From the File menu, select 'Export. A new full screen window will open and further details are collected from the device.

|           | 1    |        | ChaDanariaNan              |               |                                   |                      |  |
|-----------|------|--------|----------------------------|---------------|-----------------------------------|----------------------|--|
| elect All | Site | IName  | SiteDescription            |               |                                   |                      |  |
|           | Doc  | VV [01 | Doc RR  00 Meta VV  04 Met | a RR  04 Lang | lenGB                             |                      |  |
|           | 8    | 2      | Alerton FCU                | St            | eve's Test FCU                    |                      |  |
|           | 10   | 0      | DDC FILE                   | DI            | JC FILE                           |                      |  |
|           | 16   | 0      | DUC FILE                   | A             | SILLITY STANDARDG5-1020C00*000000 | de service and de se |  |
|           | 0    | U      | AL 000                     |               |                                   | degrees-ceisius      |  |
|           | 0    | 1      | AL 002                     |               |                                   | degrees-cesius       |  |
|           | 0    | 2      | AL 002                     |               |                                   | no-units             |  |
|           | 1    | 0      | AC 005                     |               |                                   | no-units             |  |
|           | 1    | 1      | AO 000                     |               |                                   | no-units             |  |
|           | 1    | 2      | 40.002                     |               |                                   | no-units             |  |
|           | 1    | 3      | AO 003                     |               |                                   | no-units             |  |
|           | 2    | 0      | AV 000                     |               |                                   | no units             |  |
|           | 2    | 1      | AV 001                     |               |                                   | no units             |  |
|           | 2    | 2      | AV 002                     |               |                                   | no units             |  |
|           | 2    | 3      | AV 003                     |               |                                   | no units             |  |
|           | 2    | 4      | AV 004                     |               |                                   | no units             |  |
|           | 2    | 5      | AV 005                     |               |                                   | no units             |  |
|           | 2    | 6      | AV 005                     |               |                                   | no units             |  |
|           | 2    | 7      | AV 007                     |               |                                   | no units             |  |
|           | 2    | 8      | AV 008                     |               |                                   | no units             |  |
|           | 2    | 6      | AV 000                     |               |                                   | no units             |  |
|           | 2    | 10     | AV 010                     |               |                                   | no units             |  |
|           | 2    | 11     | AV 011                     |               |                                   | no units             |  |
|           | 2    | 12     | AV 012                     |               |                                   | no units             |  |
|           | 2    | 13     | AV 013                     |               |                                   | no units             |  |
|           | 2    | 14     | AV 014                     |               |                                   | no units             |  |
|           | 2    | 15     | AV 015                     |               |                                   | no units             |  |
|           | 2    | 16     | AV 015                     |               |                                   | no units             |  |
|           | 2    | 17     | AV 017                     |               |                                   | no-units             |  |
|           | 2    | 18     | AV 018                     |               |                                   | no-units             |  |
|           | 5    | 19     | AV 019                     |               |                                   | no-units             |  |
|           | 5    | 20     | AV 020                     |               |                                   | no-units             |  |
|           | 5    | 21     | AV 021                     |               |                                   | no-units             |  |
|           | 5    | 22     | AV 022                     |               |                                   | no-units             |  |
|           | 5    | 23     | AV 023                     |               |                                   | no-units             |  |
|           | 5    | 24     | AV 024                     |               |                                   | no-units             |  |
|           | 5    | 25     | AV 025                     |               |                                   | no-units             |  |
|           | 2    | 26     | AV 026                     |               |                                   | no-units             |  |
|           | 2    | 27     | AV 027                     |               |                                   | no-units             |  |
|           | 2    | 28     | AV 028                     |               |                                   | no-units             |  |
|           | 2    | 29     | AV 029                     |               |                                   | no-units             |  |
|           | 2    | 30     | AV 030                     |               |                                   | no-units             |  |
|           | 5    | 0.1    | AV 0.91                    |               |                                   | na custa             |  |

• It is unlikely that all objects need to be imported into Desigo Insight. Click in column 1 at the start of each line containing a required object to select it. NB The device object (type '8') is always required!!!

| Select All |    | Alerton   | Aler      | ton Fancoil |            |      |                                  |                 |  |
|------------|----|-----------|-----------|-------------|------------|------|----------------------------------|-----------------|--|
|            |    | loc VV 01 | Doc RR 00 | Meta VV 04  | Meta RR 04 | Lang | enGB                             |                 |  |
|            | 8  | 2         | Alerton   | FCU         |            | 51   | teve's Test FCU                  |                 |  |
| 2          | 10 | 0         | DDC FILE  |             |            | D    | DC FILE                          |                 |  |
| 2          | 16 | 0         | DDC FILE  |             |            | AE   | SILITY STANDARDG5-1020c00*000000 |                 |  |
| 2          | 0  | 0         | AI 000    |             |            |      |                                  | degrees-celsius |  |
| 2          | 0  | 1         | AI 001    |             |            |      |                                  | degrees-celsius |  |
| 2          | 0  | 2         | AI 002    |             |            |      |                                  | no-units        |  |
| 2          | 0  | 3         | AI 003    |             |            |      |                                  | no-units        |  |
| 2          | 1  | 0         | AO 000    |             |            |      |                                  | no-units        |  |
| 2          | 1  | 1         | AO 001    |             |            |      |                                  | no-units        |  |
| 2          | 1  | 2         | AO 002    |             |            |      |                                  | no-units        |  |
| 2          | 1  | 3         | AO 003    |             |            |      |                                  | no-units        |  |
| 2          | 2  | 0         | AV 000    |             |            |      |                                  | no-units        |  |
| 2          | 2  | 1         | AV 001    |             |            |      |                                  | no-units        |  |
| 2          | 2  | 2         | AV 002    |             |            |      |                                  | no-units        |  |
| 2          | 2  | 3         | AV 003    |             |            |      |                                  | no-units        |  |
| 2          | 2  | 4         | AV 004    |             |            |      |                                  | no-units        |  |
| 2          | 2  | 5         | AV 005    |             |            |      |                                  | no-units        |  |
| 2          | 2  | 6         | AV 005    |             |            |      |                                  | no-units        |  |
| 2          | 2  | 7         | AV 007    |             |            |      |                                  | no-units        |  |
| 2          | 2  | 8         | AV 008    |             |            |      |                                  | no-units        |  |
| 2          | 2  | 9         | AV 009    |             |            |      |                                  | no-units        |  |
| 2          | 2  | 10        | AV 010    |             |            |      |                                  | no-units        |  |
| 2          | 2  | 11        | AV 011    |             |            |      |                                  | no-units        |  |
| 2          | 2  | 12        | AV 012    |             |            |      |                                  | no-units        |  |
| 2          | 2  | 13        | AV 013    |             |            |      |                                  | no-units        |  |
| 2          | 2  | 14        | AV 014    |             |            |      |                                  | no-units        |  |
| 2          | 2  | 15        | AV 015    |             |            |      |                                  | no-units        |  |
| 2          | 2  | 16        | AV 016    |             |            |      |                                  | no-units        |  |
| 2          | 2  | 17        | AV 017    |             |            |      |                                  | no-units        |  |
| 2          | 2  | 18        | AV 018    |             |            |      |                                  | no-units        |  |
| 2          | 2  | 19        | AV 019    |             |            |      |                                  | no-units        |  |
| 2          | 2  | 20        | AV 020    |             |            |      |                                  | no-units        |  |
| 2          | 2  | 21        | AV 021    |             |            |      |                                  | no-units        |  |
| 2          | 2  | 22        | AV 022    |             |            |      |                                  | no-units        |  |
| 2          | 2  | 23        | AV 023    |             |            |      |                                  | no-units        |  |
| 2          | 2  | 24        | AV 024    |             |            |      |                                  | no-units        |  |
| 2          | 2  | 25        | AV 025    |             |            |      |                                  | no-units        |  |
| 2          | 2  | 26        | AV 026    |             |            |      |                                  | no-units        |  |
| 2          | 2  | 27        | AV 027    |             |            |      |                                  | no-units        |  |
| 2          | 2  | 28        | AV 028    |             |            |      |                                  | no-units        |  |
| 2          | 2  | 29        | AV 029    |             |            |      |                                  | no-units        |  |
| 2          | 2  | 30        | AV 030    |             |            |      |                                  | no-units        |  |
| 2          | h  | 24        | AV 021    |             |            |      |                                  | ina conita      |  |

• It is recommended that the field holding the 'name' of the Device object is modified, as this field will be used to prefix all other objects attached to this device, and the name will define how the hierarchy of objects appear in Desigo Insight. Use the syntax "hierarchy1'hierarchy2'hierachy3'... " with an apostrophe between each hierarchy level.

| Select Al |    | lerton   | Alerton Fancoil        |                                   |                 |  |
|-----------|----|----------|------------------------|-----------------------------------|-----------------|--|
|           | D  | oc VV 01 | Doc RR 00 Meta VV 04 M | leta RR 04 Lang enGB              |                 |  |
|           | 8  | 2        | Bid 1'Fir 1'FCU02      | Steve's Test FCU                  |                 |  |
|           | 10 | 0        | DDC FILE               | DDC FILE                          |                 |  |
|           | 16 | 0        | DDC FILE               | ABILITY STANDARDG5-1020c00*000000 |                 |  |
|           | 0  | 0        | AI 000                 |                                   | degrees-celsius |  |
|           | 0  | 1        | AI 001                 |                                   | degrees-celsius |  |
|           | 0  | 2        | AI 002                 |                                   | no-units        |  |
|           | 0  | 3        | AI 003                 |                                   | no-units        |  |
|           | 1  | 0        | AO 000                 |                                   | no-units        |  |
|           | 1  | 1        | AO 001                 |                                   | no-units        |  |
|           | 1  | 2        | AO 002                 |                                   | no-units        |  |
|           | 1  | 3        | AO 003                 |                                   | no-units        |  |
|           | 2  | 0        | AV 000                 |                                   | no-units        |  |
|           | 2  | 1        | AV 001                 |                                   | no-units        |  |
|           | 2  | 2        | AV 002                 |                                   | no-units        |  |
|           | 2  | 3        | AV 003                 |                                   | no-units        |  |
|           | 2  | 4        | AV 004                 |                                   | no-units        |  |
|           | 2  | 5        | AV 005                 |                                   | no-units        |  |
|           | 2  | 6        | AV 006                 |                                   | no-units        |  |
|           | 2  | 7        | AV 007                 |                                   | no-units        |  |
|           | 2  | 8        | AV 008                 |                                   | no-units        |  |
|           | 2  | 9        | AV 009                 |                                   | no-units        |  |
|           | 2  | 10       | AV 010                 |                                   | no-units        |  |
|           | 2  | 11       | AV 011                 |                                   | no-units        |  |
|           | 2  | 12       | AV 012                 |                                   | no-units        |  |
|           | 2  | 13       | AV 013                 |                                   | no-units        |  |
|           | 2  | 14       | AV 014                 |                                   | no-units        |  |
|           | 2  | 15       | AV 015                 |                                   | no-units        |  |
|           | 2  | 16       | AV 016                 |                                   | no-units        |  |
|           | 2  | 17       | AV 017                 |                                   | no-units        |  |
|           | 2  | 18       | AV 018                 |                                   | no-units        |  |
|           | 2  | 19       | AV 019                 |                                   | no-units        |  |
|           | 2  | 20       | AV 020                 |                                   | no-units        |  |
|           | 2  | 21       | AV 021                 |                                   | no-units        |  |
|           | 2  | 22       | AV 022                 |                                   | no-units        |  |
|           | 2  | 23       | AV 023                 |                                   | no-units        |  |
|           | 2  | 24       | AV 024                 |                                   | no-units        |  |
|           | 2  | 25       | AV 025                 |                                   | no-units        |  |
|           | 2  | 26       | AV 026                 |                                   | no-units        |  |
|           | 2  | 27       | AV 027                 |                                   | no-units        |  |
|           | 2  | 28       | AV 028                 |                                   | no-units        |  |
|           | 2  | 29       | AV 029                 |                                   | no-units        |  |
|           | 2  | 30       | AV 030                 |                                   | no-units        |  |
|           | h  | 10.4     | IA1/ 001               |                                   | ina cusita      |  |

### Export to Desigo Insight

- Update the 'Site' field to match the site name defined in Desigo Insight
- Change Site description if required
- If the target Insight is at v3, change the *Meta VV* to '02' and the *Meta RR* to '06', other wise the settings are correct for Insight V4
- Use 'File' / 'Save As' menu option to save the file as 'DIProject.xml' to the EPT folder for the new site (in the Desigo Insight project folder ......\Sites\sitename\BACnet\Dbi\EPT

### Desigo Insight DB Import

•

- Start DB Import and select '3rd Party BACnet'
  - Import 'System' metafile – if DI v3 select *DIMeta0050\_\_\_\_0206007.xml* – if DI v4 select *DIMeta0050\_\_\_\_0404004.xml* (Note in future others may apply)
- Import Site Project DIProject.xml

#### **Restart Desigo Service**

- Now Restart Desigo Insight. . Note: if installed as a service restart the Desigo Service
- Check to see that imported points appear in Object Viewer with values.
- Check that all currently active alarms are brought into Desigo Insight.